## Family ACCESS en Español

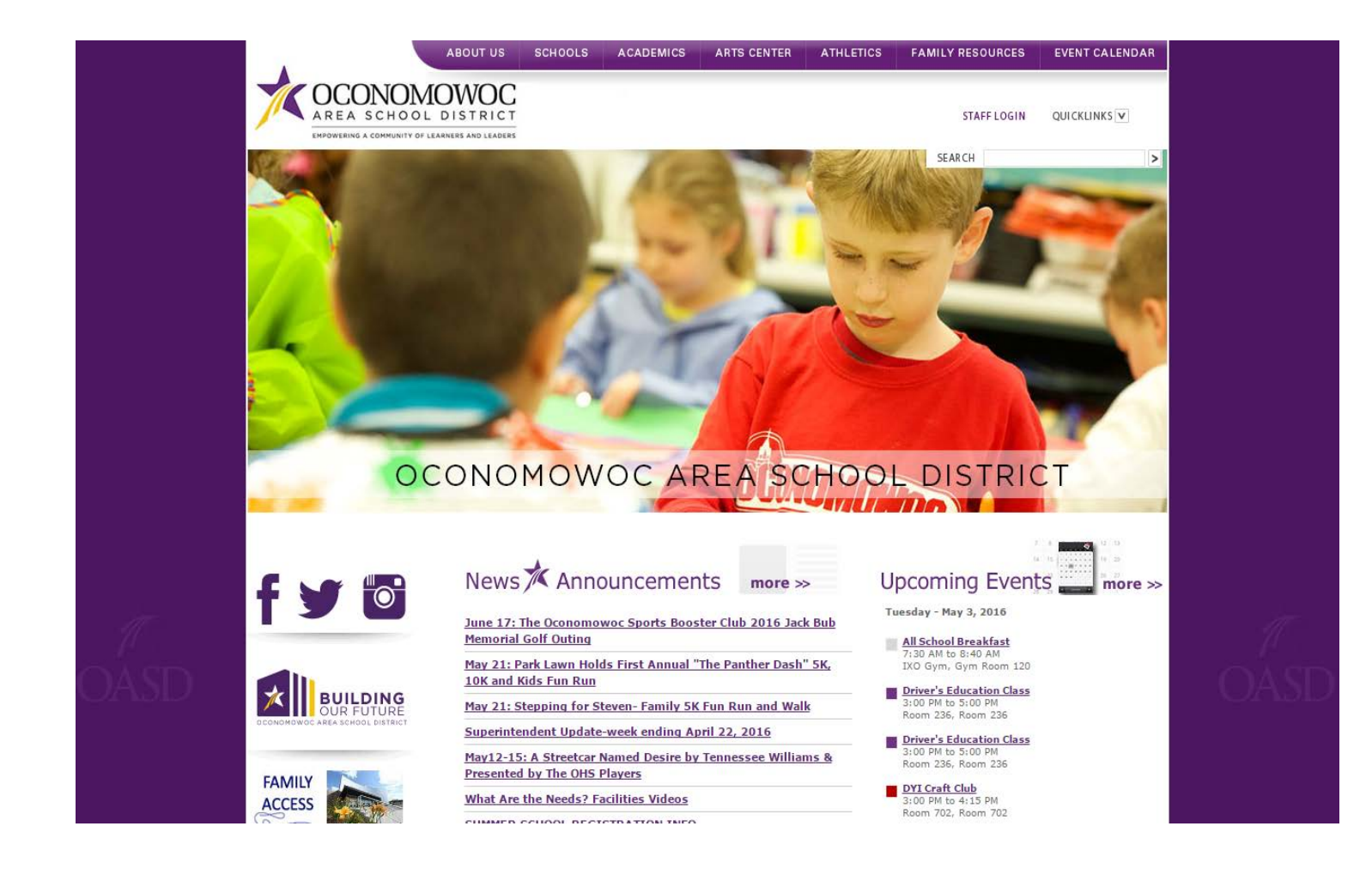

Para entrar a la página general del distrito escolar. Vaya a https://www.oasd.k12.wi.us/

Vaya a la pestaña que dice "Family Resources". Esta en la parte superior de la pagina de internet, la segunda pestaña a la derecha.

De click en la pestaña que dice "Family Access".

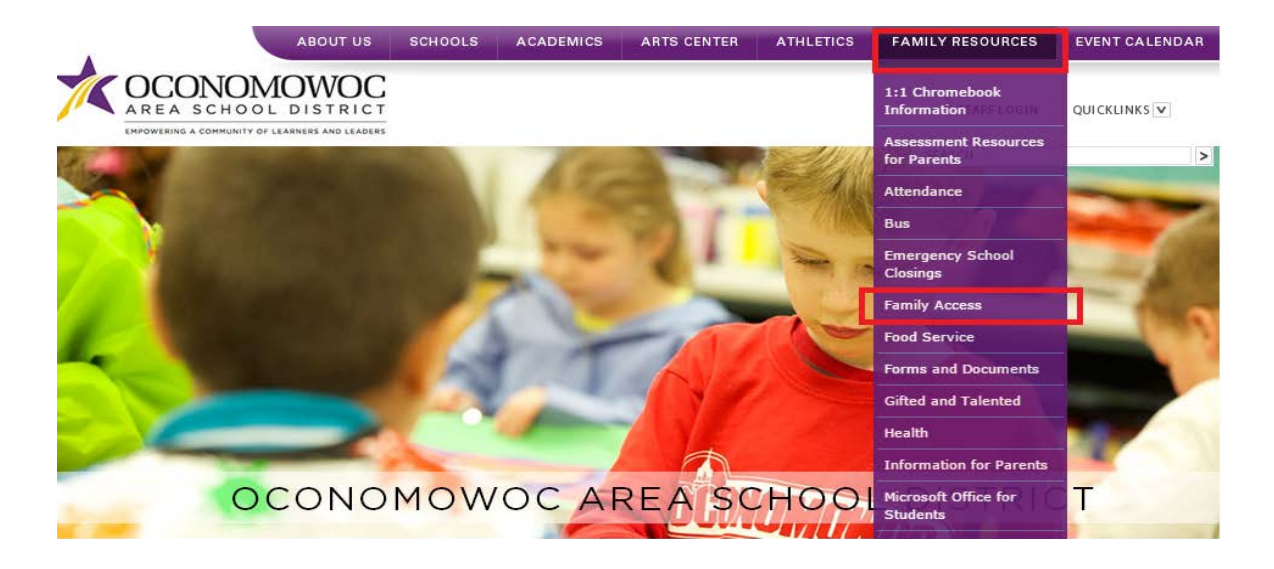

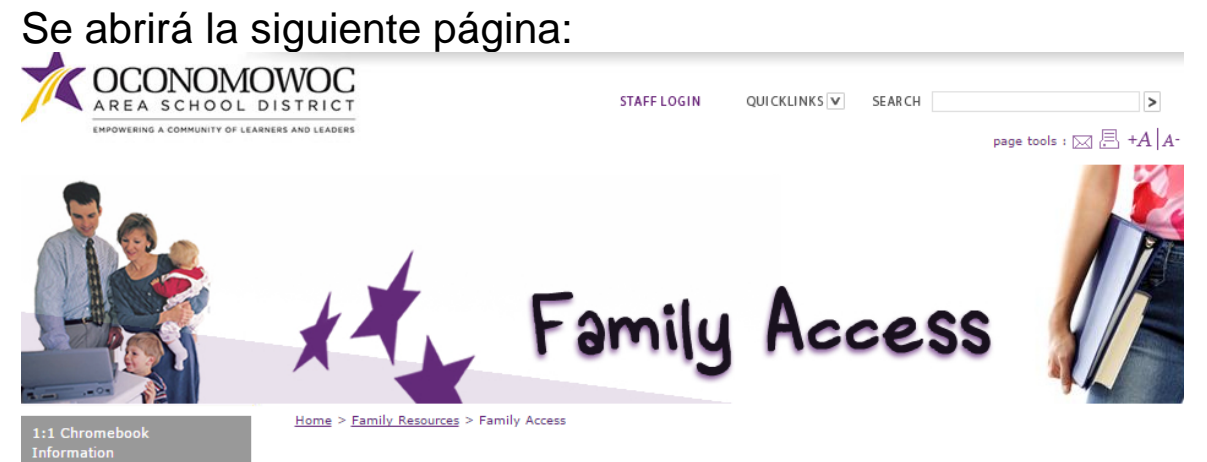

## **Family Access**

Family Access (FA) is a web application that will allow parents and students to view attendance, class schedule, discipline, missing homework, grades and more. If you are a parent or legal guardian of a current Oconomowoc student, you can sign up for FA by filling out a <u>registration form</u>. This registration form needs only to be completed one time for the duration of your student's enrollment with our district.

- Family Access Login
  Family Access Register Online
  Mail In Registration Form
  Report Card Video
- FA Screen Shots

Family Access

Form

Family Access Registration

- Family Access FAQ
- Payment Plan Agreement 15 16
- Online Payment Instructions 15 16
- Online Registration Instructions 15 -16

Da click sobre el link que dice "Family Access Login". Y la siguiente página se abrirá.

| OCCONONOVOC<br>AREA SCHOOL DISTRICT<br>Welcome to the Oconomowoc Area School District Portal          |
|----------------------------------------------------------------------------------------------------|
| S K Y W A R D°<br>OCONOMOWOC AREA SCHOOL DISTRICT<br>Student                                          |
| Usuario Login ID:<br>Contraseña Password:<br>Sign In<br>Forgot your Login/Password?<br>05.16.02.00.07 |
| Login Area: Family/Student Access 🔻                                                                   |

Ingrese su usuario y contraseña, y de click en el boton que dice "Sign In".

Vaya a "Mi cuenta" "My account", verá una cajita que dice "Show Google Translator in Family Access" o "Muestra el traductor de Google en Family Access"

| KYWARD' R              | mily Access<br>ocky Raccoon                           | 1 💌      |                 |               |                        | Selec               | ct Language   v | District Link |
|------------------------|-------------------------------------------------------|----------|-----------------|---------------|------------------------|---------------------|-----------------|---------------|
| Home                   | Account Set                                           | tings    |                 |               |                        |                     |                 | Save          |
| 2015-16 Online         | Email:                                                | millerje | Poasd.org       |               |                        |                     |                 | Change        |
| Registration           | Phone:                                                | (222)    | 222-2222        | Ext           |                        |                     |                 | Password      |
| 2016 - 2017            | ~                                                     |          |                 | Ext           | Family Access Login:   | test ext000         |                 | Undo          |
| Online<br>Registration | ~                                                     |          |                 | Ext           | Password Last Changed: | 10/03/2014          |                 |               |
| Online Forms           | Show Go                                               | ogie™.   | Translator in I | Family Access | Mom's Email:           | i: millerj@oasd.org |                 |               |
| Arena<br>Scheduling    | I'm Using a Screen Reader  Outline Links When Focused |          |                 |               |                        |                     |                 |               |

## There are a ton:

|                   | *                     |           |                |                    |               | 11                |              |            | _   |
|-------------------|-----------------------|-----------|----------------|--------------------|---------------|-------------------|--------------|------------|-----|
| > Select Language | Bulgarian             | Esperanto | Haitian Creole | Italian            | Latvian       | Myanmar (Burmese) | Scots Gaelic | Swahili    | W   |
| Afrikaans         | Catalan               | Estonian  | Hausa          | Japanese           | Lithuanian    | Nepali            | Serbian      | Swedish    | Xh  |
| Albanian          | Cebuano               | Filipino  | Hawaiian       | Javanese           | Luxembourgish | Norwegian         | Sesotho      | Tajik      | Yic |
| Amharic           | Chichewa              | Finnish   | Hebrew         | Kannada            | Macedonian    | Pashto            | Shona        | Tamil      | Yo  |
| Arabic            | Chinese (Simplified)  | French    | Hindi          | Kazakh             | Malagasy      | Persian           | Sindhi       | Telugu     | Zu  |
| Armenian          | Chinese (Traditional) | Frisian   | Hmong          | Khmer              | Malay         | Polish            | Sinhala      | Thai       |     |
| Azerbaijani       | Corsican              | Galician  | Hungarian      | Korean             | Malayalam     | Portuguese        | Slovak       | Turkish    |     |
| Basque            | Croatian              | Georgian  | Icelandic      | Kurdish (Kurmanji) | Maltese       | Punjabi           | Slovenian    | Ukrainian  |     |
| Belarusian        | Czech                 | German    | Igbo           | Kyrgyz             | Maori         | Romanian          | Somali       | Urdu       |     |
| Bengali           | Danish                | Greek     | Indonesian     | Lao                | Marathi       | Russian           | Spanish      | Uzbek      |     |
| Bosnian           | Dutch                 | Gujarati  | Irish          | Latin              | Mongolian     | Samoan            | Sundanese    | Vietnamese |     |

De click sobre la pestaña que dice "Select Language" y de click en el idioma de su preferencia. Y desde ahora tendrá acceso a su cuenta en el idioma Español.

| Google 🛚 Trar                    | slated to: Spani | ish 🔻                                 | Show orig      | ginal          |                                              |              |                 | Option      | s ▼ X         |
|----------------------------------|------------------|---------------------------------------|----------------|----------------|----------------------------------------------|--------------|-----------------|-------------|---------------|
| Fa                               | milv Access      |                                       |                |                |                                              | Extra Test   | Mi cuenta       | Contáctenos | Salida        |
| SKYWARD' R                       | ocky Raccoo      | n 💌                                   |                |                |                                              | 3            | Spanish   V     | Enlaces     | s de distrito |
| Casa                             | Configuraci      | iones d                               | le la cuent    | a              |                                              |              |                 |             | Guardar       |
| 2015-16 registro                 | Email:           | millerj@oasd.org                      |                |                |                                              |              |                 | _           | Cambiar       |
|                                  | Teléfono:        | (222)                                 | 222-2222       | ext            |                                              |              |                 |             | contrasena    |
| 2016 - 2017<br>Registro en línea | ~                |                                       |                | ext            | Access Familia ingreso:                      | test ext000  |                 |             | Deshacer      |
| Formularios en                   | ~                |                                       |                | ext            | Ultimo cambio de contraseña:                 | 10/03/2014   |                 |             |               |
| línea                            | Mostrar          | Google                                | ™ Traductor    | r de acceso de | e la familia Correo electrónico de su madre: | millerj@oasd | org             |             |               |
| programación                     | Estoy u          | sando u                               | n lector de pa | antalla        |                                              |              |                 |             |               |
| Arena                            | Esquer           | Esquema Enlaces cuando se ha centrado |                |                |                                              |              |                 |             |               |
| Calendario                       |                  |                                       |                |                | Dirección (Dirección de Correo)              |              |                 |             |               |
|                                  | Número de        | calle                                 | (              | Calle Dir:     | Nombre de la (                               | B Din        | ección de vista | a previa:   |               |